## Greetings Parents and Thunderbird Athletes! We are excited to announce that we are now offering the convenience

### of online registration through FamilyID (www.familyid.com)!

FamilyID is a secure registration platform that provides you with an easy, user-friendly way to register for our programs, and helps us to be more administratively efficient and environmentally responsible.

#### Please follow these steps:

- In your web browser please type in the following link: <u>https://www.familyid.com/organizations/robert-f-kennedy-high-school</u>
- 2. Click the file name: Robert F. Kennedy Spring 2018 Athletic Registration
- Next click on the green *Register Now* button and scroll, if necessary, to the *Create Account/Log In* green buttons. If this is your first time using FamilyID, click *Create Account*. Click *Log In*, if you already have a FamilyID account.
- 4. Create your secure FamilyID account by entering the account owner First and Last names (parent/guardian), E-mail address and password. Select *I Agree* to the FamilyID Terms of Service. Click Create Account.
- 5. You will receive an email with a link to activate your new account. (If you don't see the email, check your E-mail filters (spam, junk, etc.).
- 6. Click on the link in your activation E-mail, which will log you in to FamilyID.com
- 7. Once in the registration form, complete the information requested. All fields with a red\* are required have an answer.
- 8. Click the *Continue* button when your form is complete.
- 9. Review your registration summary.

At any time, you may login at <u>www.familyid.com</u> to update your information and to check your registration(s). To view a completed registration, select the "Registration" tab on the blue bar.

# *Please bring in your child's physical, signed by an attending physician to our activities office* with Mrs. <u>Maldonado.</u>

#### Robert F. Kennedy High School Nondiscrimination Policy

The Delano Joint Union High School District is committed to equal opportunity for all individuals in education. Such programs and activities shall be free from unlawful discrimination, harassment, intimidation, and bullying based on and/or association with a person or group with one or more of these actual or perceived characteristics of race, color, ancestry, nationality, national origin, ethnic group identification, age, religion, marital, pregnancy, or parental status, physical or mental disability, medical information, mental illness, sex, sexual orientation, gender, gender identity or expression, genetic information, immigration status, Military Veterans status, homelessness, foster status, or any other basis prohibited by California state and federal nondiscrimination laws pursuant with Education Code 200 and 220, Government Code 11135 and Title IX. If you believe you have been subjected to discrimination, harassment, intimidation, or bullying you should contact your school site principal, Dolores Rodriguez, at (661) 720-5117 and/or the District's Title 5 Compliance and Title IX Officer, Adelaida Ramos, Assistant Superintendent, at phone number 661-720-4125, address 1720 Norwalk Street, Delano California. A copy of DJUHSD's Uniform Complaint policy and Nondiscrimination policy are available here and upon request.